## TeamViewer の使い方

弊社ホームページのお客様サポートページを下の方までスクロールしてください。ダウンロードと表示された部分を確認すると、いくつかボタンが表示されていますのでクリックしてください。
※Windowsの方は青ボタン、Macの方はグレーボタンになります。

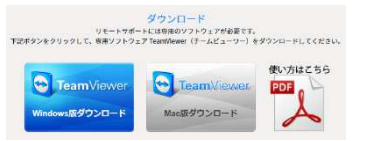

② 保存先をたずねられますので、保存する場所を指定し、[保存]をクリックします。(例ではデスクトップに保存しています。お使いの環境により、画面は少し変わります。)

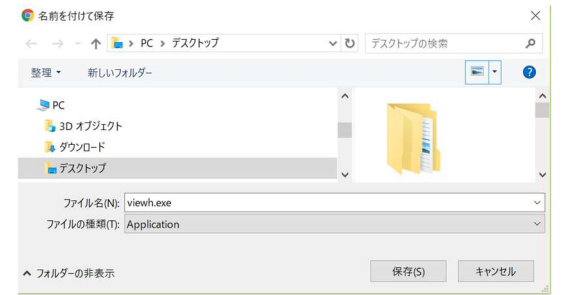

③ 保存したファイル

Windows では [viewh.exe] を Mac では [TeamViewerHost.dmg] を ダブルクリックします。(インストールが始まります。)

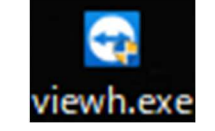

④ セキュリティの警告が出る場合、[実行]もしくは、[はい]をクリックしてくだ さい。(TeamVeiwerのセットアップ画面が開きます。)

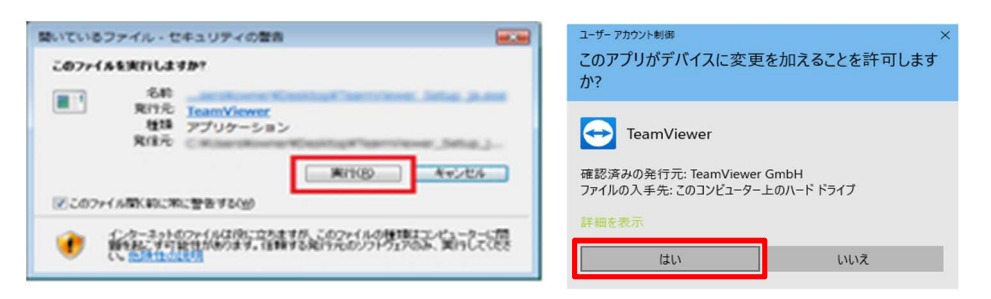

⑤「ようこそ」の画面が表示されますので"次へ"を選択し、「利用規約」が 表示されますので内容を確認して同意していただいたら、"このライセン ス契約に同意します"の横ボックスに✓をいれて"次へ"を選択します。

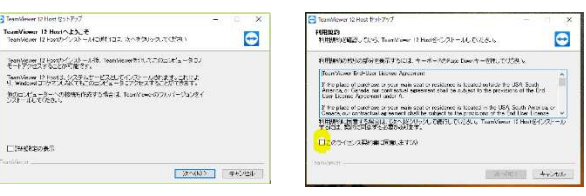

⑥ インストールが進みますので、しばらく待ちます。

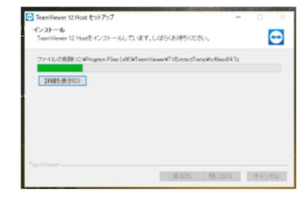

⑦ TeamViewer を起動します。

(デスクトップアイコンをダブルクリックする、通知エリアのアイコンをクリックする、 スタートメニューから選んで起動するなどの方法があります。)

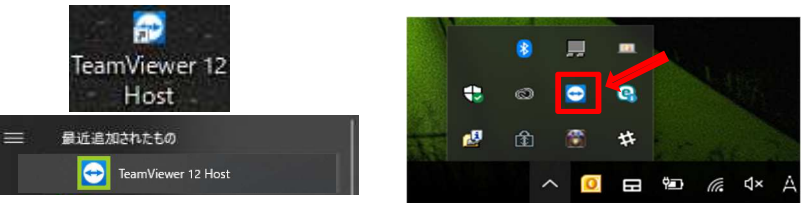

⑧ 図のようなウィンドウが表示されますので、「使用中の ID」:数字9桁 を 弊社サポート担当にお伝えください。

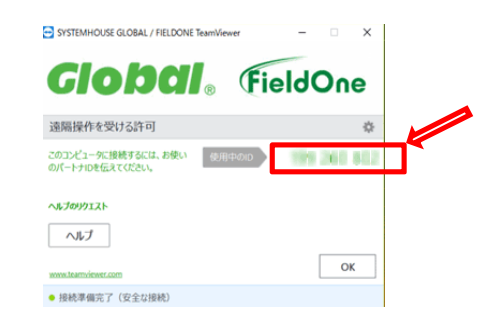